# Sistem Pengurusan Peperiksaan SKMM Perkhidmatan Amatur Radio

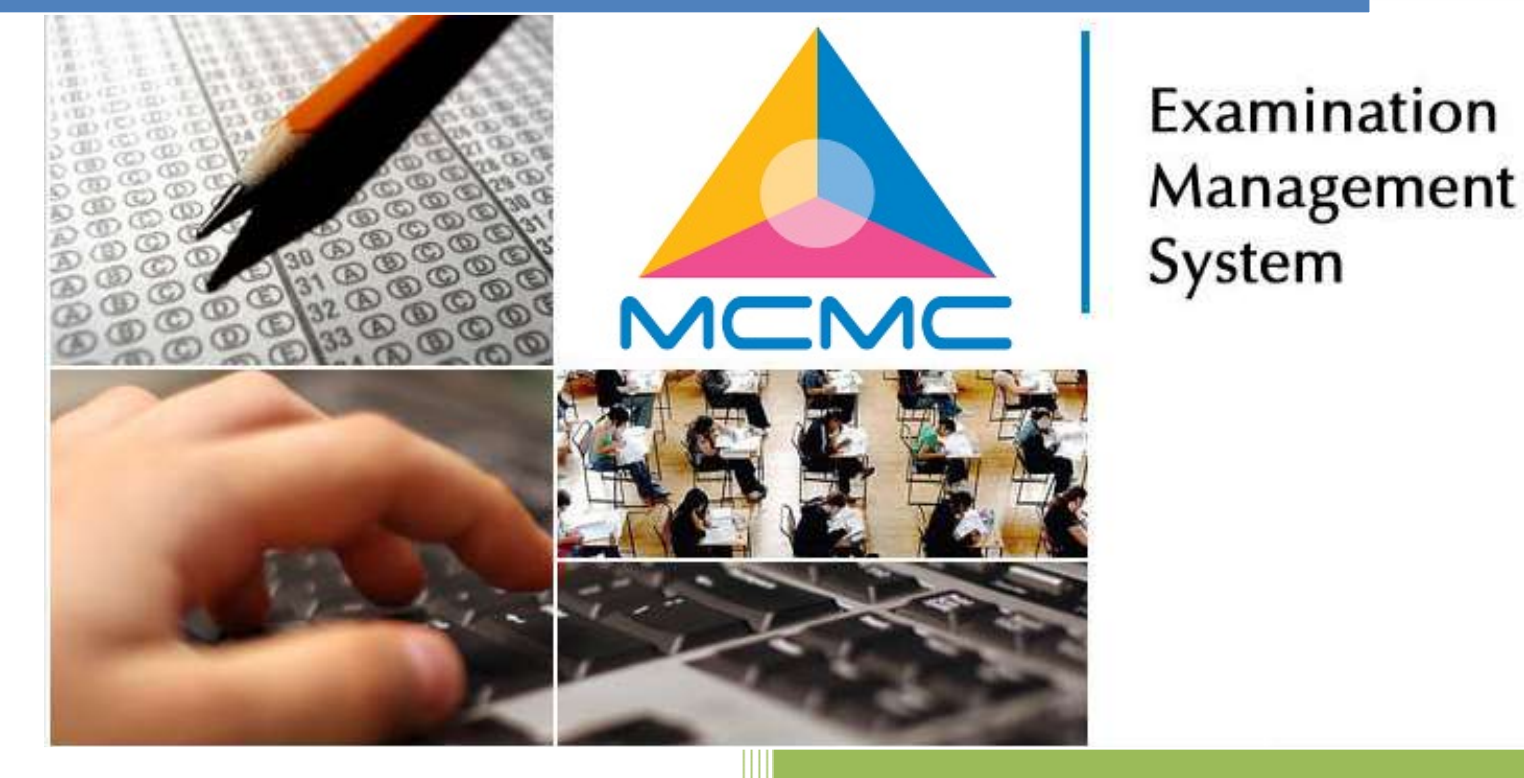

## **Panduan Pengguna**

Versi 1.4 Hak Cipta Terpelihara

### Informasi Dokumen

| Nama Project:     | Panduan Pengguna Awam SEMS      |                 |             |
|-------------------|---------------------------------|-----------------|-------------|
| Pengurus Projek:  | Abdul Malik bin Ramli           |                 |             |
| Versi Dokumen No: | 1.4                             | Tarikh Versi:   | 01 Jun 2021 |
| Disediakan Oleh:  | Mohamad Safwan bin Mohamad Zain |                 |             |
| Disemak Oleh:     | Abdul Malik bin Ramli           | Tarikh Disemak: | 01 Jun 2021 |

### **VERSION HISTORY**

| No. | Tarikh Versi    | Disemak Oleh                    | Versi | Keterangan                             |
|-----|-----------------|---------------------------------|-------|----------------------------------------|
| 1   | 13 Ogos 2020    | Mohamad Safwan bin Mohamad Zain | 1.2   | Kemaskini Halaman Awam SEMS            |
| 2   | 01 Jun 2021     | Mohamad Safwan bin Mohamad Zain | 1.3   | Kemaskini Logo MCMC                    |
| 3   | 10 Januari 2022 | Mohamad Safwan bin Mohamad Zain | 1.4   | Fungsi dan Tangkapan Skrin dikemaskini |

\*)

## Isi Kandungan

| PANDUAN 1   APAKAH SISTEM PENGURUSAN PEPERIKSAAN SKMM? | . 4 |
|--------------------------------------------------------|-----|
| PANDUAN 2   BUTANG & PAUTAN                            | . 5 |
| PANDUAN 3   DIMANA BERMULA?                            | . 8 |

### PANDUAN 1 | APAKAH SISTEM PENGURUSAN PEPERIKSAAN SKMM?

Sistem Pengurusan Peperiksaan SKMM (SEMS) ialah aplikasi web dalam talian yang membolehkan anda menghantar permohonan anda untuk peperiksaan Perkhidmatan Radio Amatur yang dikendalikan oleh SKMM iaitu Peperiksaan Radio Amatur (RAE), Peperiksaan Dalam Talian Radio Amatur (ORAE), Peperiksaan Kod Morse (CW) dan Peperiksaan Dalam Talian Kod Morse (OCW), dalam talian. Sistem ini juga menyediakan pelbagai fungsi termasuk Semakan Status Permohonan, Semakan Status Keputusan Peperiksaan dan fungsi berguna lain yang sesuai dengan keperluan anda dalam menguruskan proses permohonan anda dengan mudah.

Sistem Pengurusan Peperiksaan (SEMS) SKMM boleh diakses pada www.sems.mcmc.gov.my

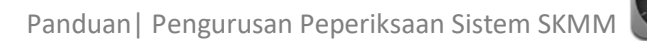

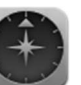

### PANDUAN 2 | BUTANG & PAUTAN

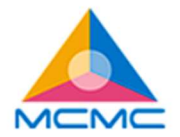

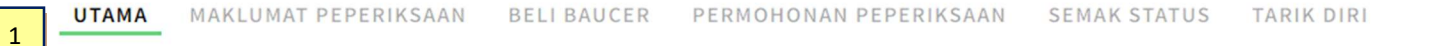

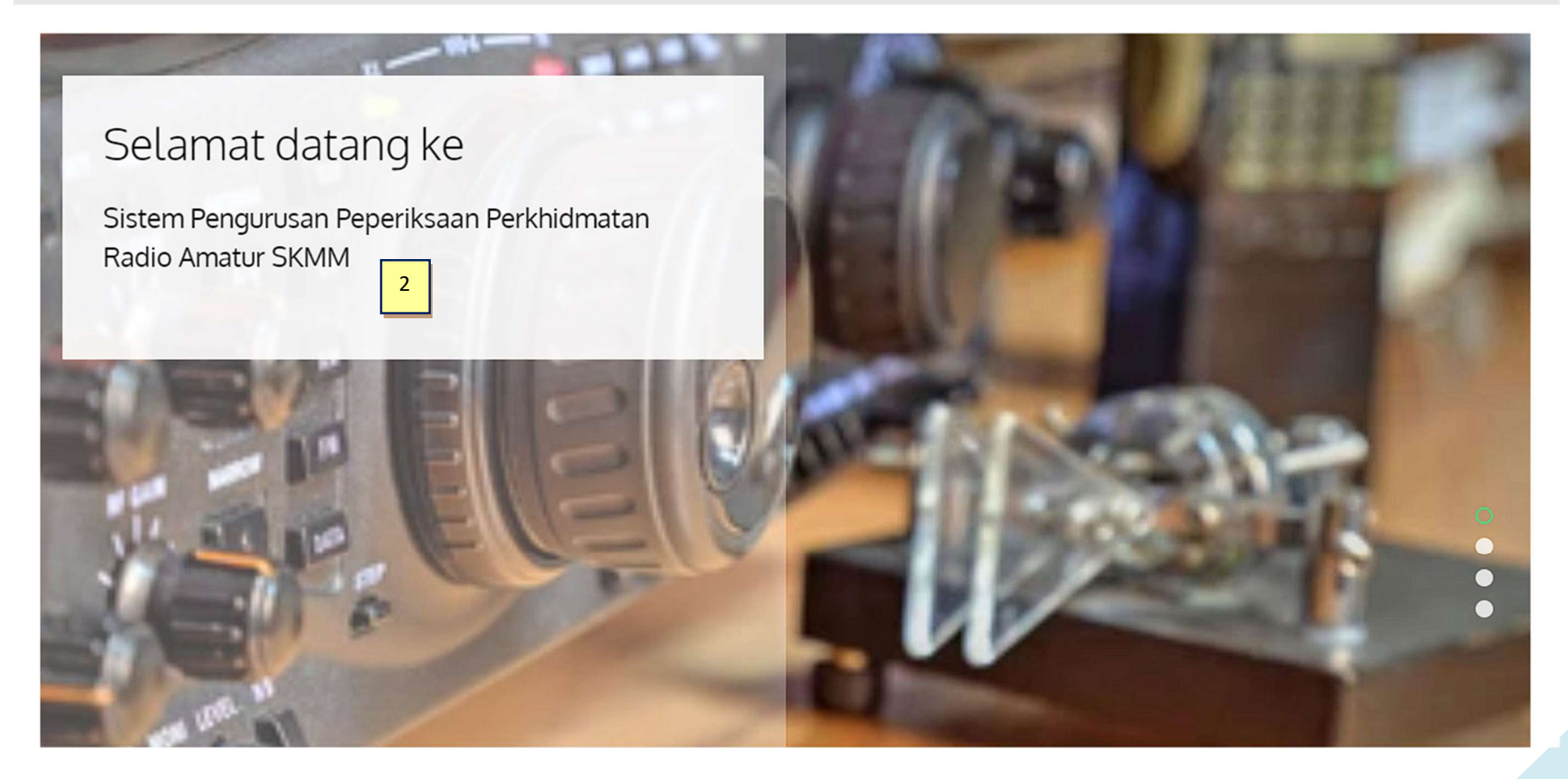

1. Menu Utama

2. Sepanduk Gambar untuk Maklumat

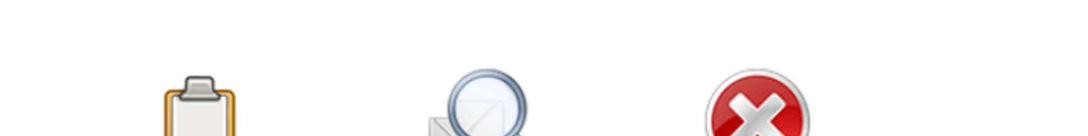

Semak Status

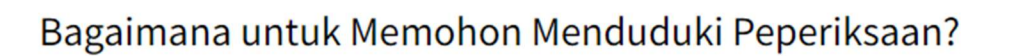

Maklumat

Peperiksaan 3

1. Sila semak peperiksaan yang ditawarkan pada ikon atau menu Maklumat Peperiksaan.

Beli Baucer

- 2. Sekiranya terdapat peperiksaan yang ingin dimohon, klik pada ikon/menu Permohonan Peperiksaan.
- 3. Setelah pembelian baucer berjaya dan anda telah menerima nombor baucer, sila daftarkan maklumat peperiksaaan anda dengan klik pada ikon /menu Permohonan Peperiksaan dan isi maklumat yang diperlukan.

5

- 4. Anda boleh menyemak status permohonan peperiksaan anda ataupun keputusan peperiksaan anda dengan klik pada ikon atau menu Semak Status.
- 5. Untuk membatalkan permohonan peperiksaan, klik pada ikon / menu Tarik Diri.

#### TENTANG SEMS

Sistem Pengurusan Peperiksaan SKMM (SEMS) adalah sebuah aplikasi web dalam talian yang membolehkan anda untuk mengemukakan permohonan anda bagi peperiksaan Perkhidmatan Radio Amatur yang dijalankan oleh SKMM iaitu Peperiksaan Radio Amatur (RAE) dan Peperiksaan Kod Morse (CW), dalam talian.

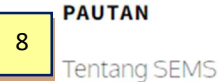

Soalan Lazim

Hubungi Kami

Panduan Pengguna

#### MAKLUMAT HUBUNGAN

Telefon: 03 - 8688 8000 Emel : sems.admin@mcmc.gov.my

Utama | Bahasa: 📰 📟

Hakcipta Terpelihara 2022 © SKMM

- 3. Ingin mengetahui maklumat terkini peperiksaan semasa yang ada? Dapatkan di sini.
- 4. Perlu memohon peperiksaan dalam talian? Beli baucar peperiksaan anda melalui sistem pembayaran dalam talian kami.
- 5. RAE, CW, ORAE atau OCW? Mohon dan serahkan permohonan anda di sini, dalam talian. Jadilah tanpa kertas, jadilah hijau.
- 6. Perlu menyemak status permohonan anda atau pun status keputusan peperiksaan anda? Semak status peperiksaan anda di sini.
- 7. Ingin berfikir dua kali? Tarik balik permohonan peperiksaan anda hanya dalam satu saat!
- 8. Pilihan bahasa halaman
- 9. Pautan pantas

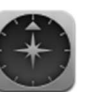

### PANDUAN 3 | DIMANA BERMULA?

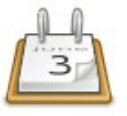

### Maklumat Peperiksaan

Di sini, anda akan dapat melihat sebarang peperiksaan yang tersedia yang sedang aktif untuk permohonan dalam mod senarai

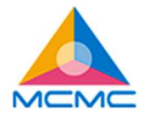

UTAMA MAKLUMAT PEPERIKSAAN BELI BAUCER PERMOHONAN PEPERIKSAAN SEMAK STATUS TARIK DIRI

### Maklumat Peperiksaan

List Calendar

| Siri<br>Peperiksaan | Jenis Peperiksaan                       | Tarikh & Masa<br>Peperiksaan | Tarikh Tutup<br>Permohonan | Region            | Lokasi<br>Peperiksaan  | Jumlah<br>Tempat<br>Duduk | Kekosongan | Kekosongan<br>Senarai<br>Menunggu |
|---------------------|-----------------------------------------|------------------------------|----------------------------|-------------------|------------------------|---------------------------|------------|-----------------------------------|
| 032                 | Peperiksaan Radio<br>Amatur Berkomputer | 2022 April 6  <br>9.00 AM    | 2022 April 4               | EASTERN<br>REGION | PEKAN<br>(SELANGOR)    | 4                         | 4          | 2                                 |
|                     | (ORAE)                                  |                              |                            | CENTRAL<br>REGION | SEMENYIH<br>(SELANGOR) | 4                         | 4          | 2                                 |

| Siri<br>Peperiksaan | Jenis Peperiksaan           | Tarikh & Masa<br>Peperiksaan | Tarikh Tutup<br>Permohonan | Region            | Lokasi<br>Peperiksaan               | Jumlah<br>Tempat<br>Duduk | Kekosongan   | Kekosongan<br>Senarai<br>Menunggu |
|---------------------|-----------------------------|------------------------------|----------------------------|-------------------|-------------------------------------|---------------------------|--------------|-----------------------------------|
| 7                   | Peperiksaan<br>Radio Amatur | 2022 April 8  <br>10.30 AM   | 2022 April 5               | CENTRAL<br>REGION | PUTRAJAYA<br>(WP PUTRAJAYA)         |                           | Tidak Berken | aan                               |
|                     | (KAE)                       | (RAE)                        |                            | EASTERN<br>REGION | KUALA<br>TERENGGANU<br>(TERENGGANU) | Tidak Berkenaan           |              | aan                               |

\*Senarai Menunggu - Sekiranya terdapat permohonan calon yang ditolak ataupun terdapat calon yang menarik diri, calon pada senarai menunggu akan dimasukkan ke dalam senarai calon yang mendaftar bergantung kepada bilangan kekosongan.

Di sini, anda akan dapat melihat sebarang peperiksaan yang tersedia yang sedang aktif untuk permohonan dalam mod kalendar

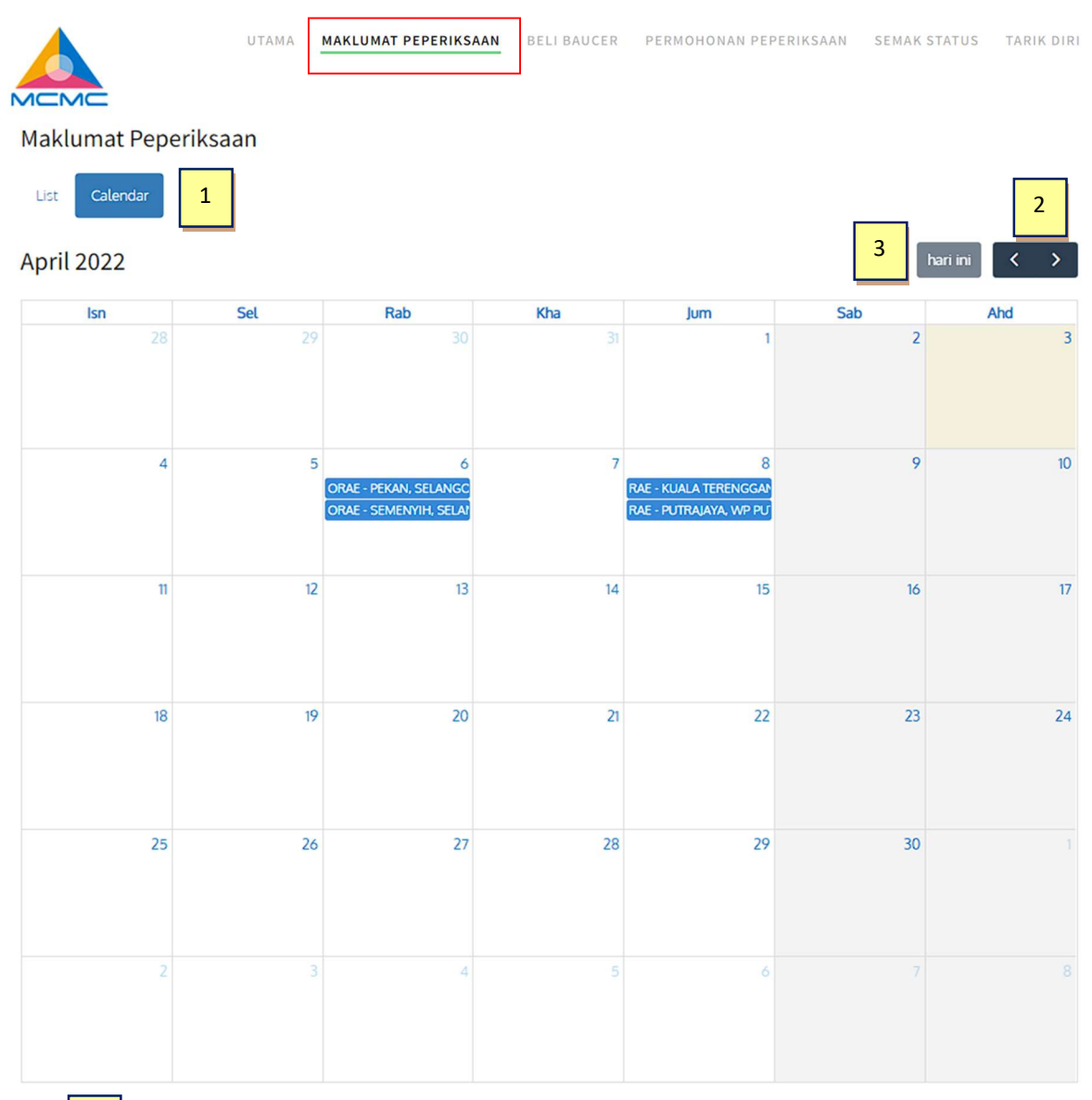

- 1. Pilih untuk memilih Kalendar atau Jenis paparan senarai
- Perlu menyemak bulan sebelumnya?
   Klik pada butang < atau > untuk Bulan Seterusnya.
- 3. Klik hari ini untuk melompat pantas ke tarikh semasa.
- 4. Klik butang OK untuk mengubah hala kembali ke halaman Utama.

Ok

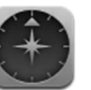

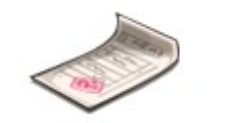

**Beli Baucer** 

### Anda akan dialihkan ke Halaman E-pembayaran SKMM:

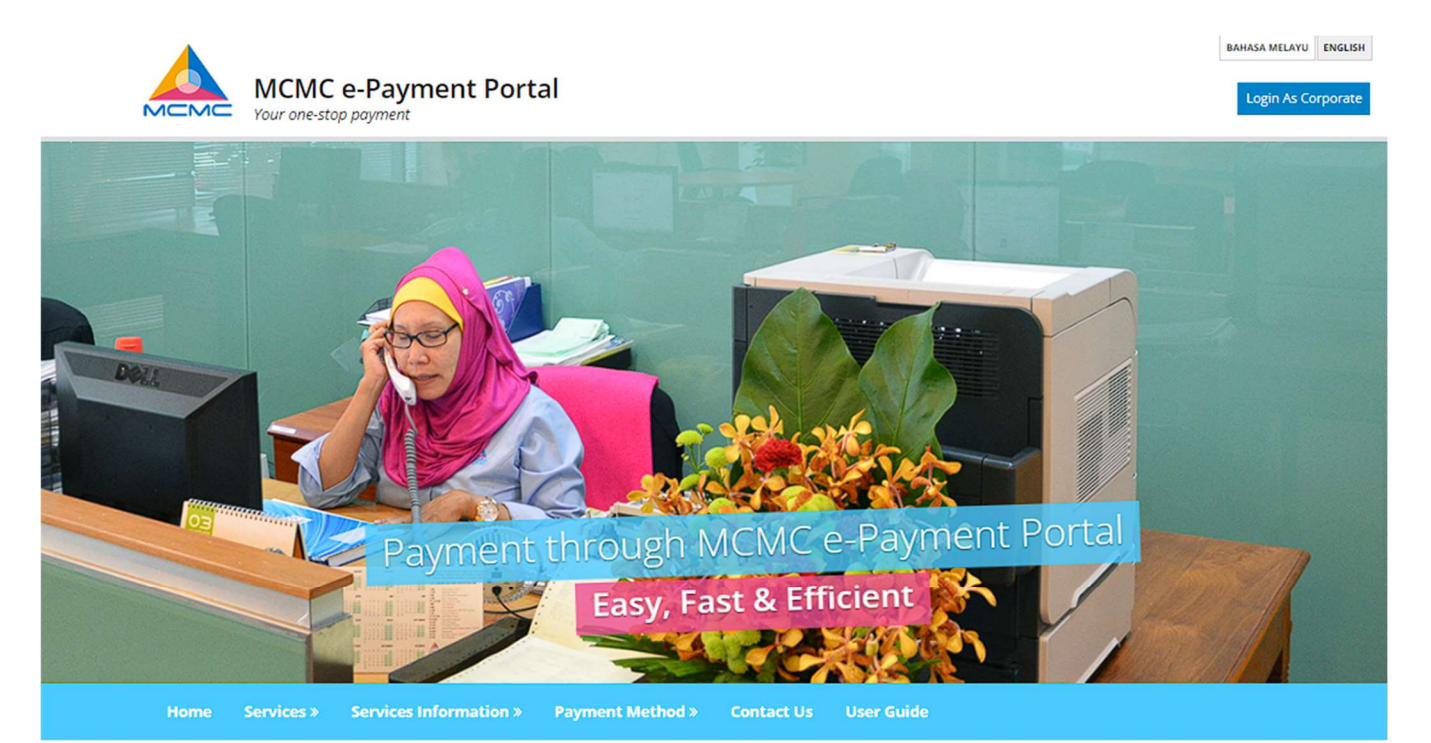

### →Services

SKMM e-Payment is a facility enabling online payment to SKMM through FPX and Credit Cards.

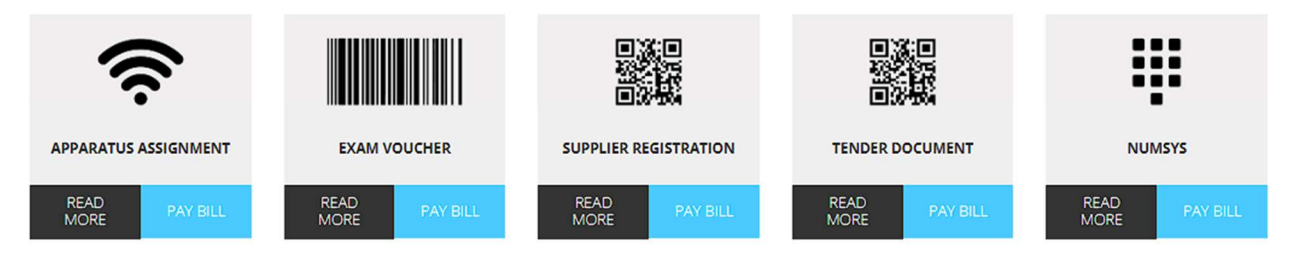

BAHASA MELAYU ENGLISH

Daftar Masuk

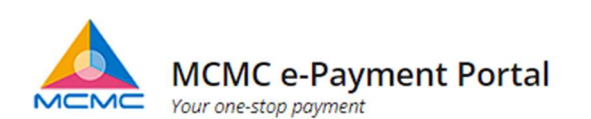

Laman Utama Perkhidmatan » Maklumat Perkhidmatan » Kaedah Pembayaran » Hubungi Kami Manual Pengguna

## **Baucer Peperiksaan**

# SYARAT-SYARAT PERMOHONAN (Atas Talian) BAGI MENDUDUKI PERPERIKSAAN RADIO AMATUR (RAE) & PEPERIKSAAN KOD MORSE (CW)

1. Permohonan mestilah memenuhi kriteria berikut:-

- Bagi permohonan peperiksaan Radio Amatur (RAE), pemohon mestilah berumur 14 tahun ke atas pada hari peperiksaan tersebut dilangsungkan; dan
- Warganegara Malaysia, Permaustatin Tetap atau warganegara asing dari negara yang memiliki aturan kesalingan (reciprocity arrangement) dengan Malaysia.
   Senarai Negara
- · Bagi permohonan Ujian Kod Morse, pemohon mestilah berumur 18 tahun ke atas pada hari peperiksaan tersebut dilangsungkan; dan
- Memiliki Penguntukan Radas Stesen Amatur Kelas B (9W) yang sah untuk tempoh sekurang-kurangnya satu tahun pada hari ujian tersebut dilangsungkan.
- Bayaran Yuran Peperiksaan termasuk yuran pemprosesan ialah RM50.00 dan hanya boleh dijelaskan melalui penggunaan 'Baucer Peperiksaan MCMC' yang boleh dibeli melalui sistem e-payment MCMC.
- Baucer hanya sah digunakan dalam tempoh sahlakunya sahaja untuk permohonan menduduki Peperiksaan anjuran MCMC oleh penama yang tertera pada baucer tersebut. Pastikan anda adalah orang yang layak untuk menduduki ujian tersebut sebelum membeli baucer ini kerana baucer ini tidak boleh ditukar milik atau dikembalikan semula untuk tebus tunai.
- 4. MCMC berhak menentukan tarikh, masa dan tempat peperiksaan muktamad bagi setiap calon.

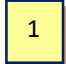

🗋 Saya bersetuju dengan terma dan syarat-syarat yang telah dinyatakan diatas

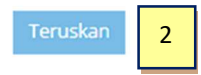

- 1. Klik pada kotak pilihan untuk bersetuju dengan Terma & Syarat
- 2. Klik butang TERUSKAN

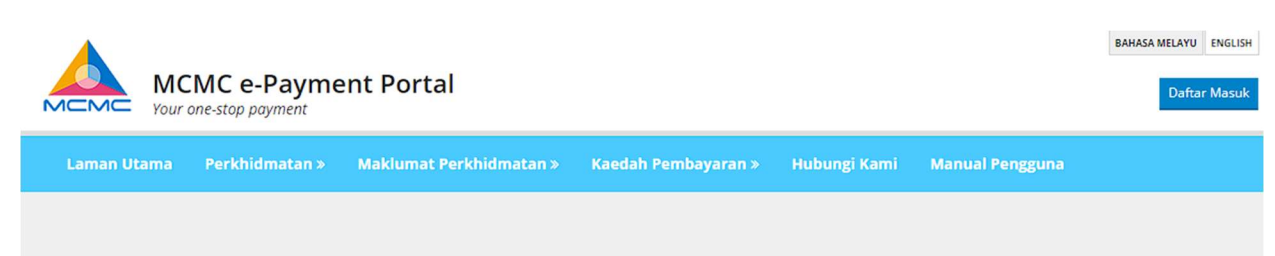

### **Baucer Peperiksaan**

| 1. Maklumat Calon  | 2. Kaedah Per                                                                                                    | nbayaran |   |
|--------------------|----------------------------------------------------------------------------------------------------|----------|---|
| Nama Penuh Calon * | MOHAMAD ILHAM BIN ADIL                                                                                                    |          | 3 |
| Jenis Pengenalan*  | MYKAD                                                                                                    | ~        | 4 |
| No Kad Pengenalan* | 910405085214                                                                                                    |          | 5 |
| Kewarganegaraan *  | MALAYSIAN                                                                                                    | ~        | 6 |
| Negara*            | MALAYSIA                                                                                                    | ~        | 7 |
|                    | Notis<br>» Pembayaran boleh dilakukan antara 7am sehingga 11pm setiap hari.<br>» Waktu Operasi FPX : 7.00 pagi - 11.00 malam Setiap Hari |          |   |
|                    | Sebelum Hantar 8                                                                                                    |          |   |

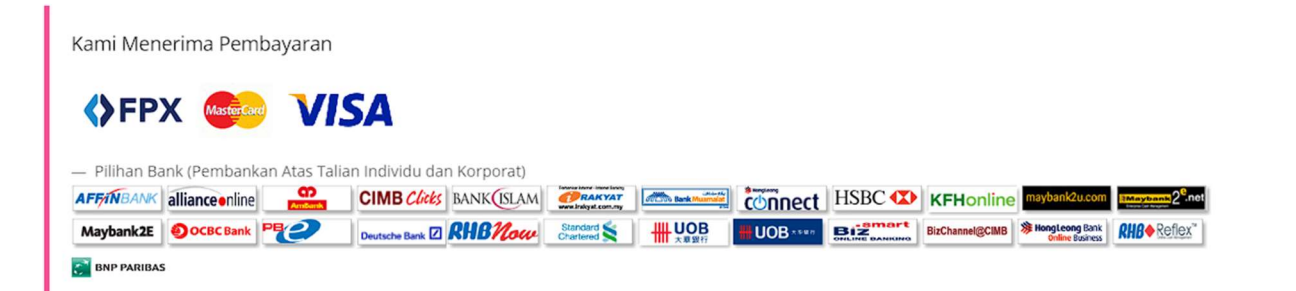

- 3. Isikan nama penuh
- 4. Pilih Jenis Kad MYKAD/PASPORT/KAD KUASA
- 5. Isi No Kad berdasarkan Jenis Kad yang Dipilih
- 6. Pilih Kewarganegaraan
- 7. Pilih Negara
- 8. Klik butang **HANTAR**

Anda akan dialihkan ke halaman pengesahan. Di sini, anda perlu memilih pilihan pembayaran anda:

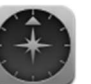

| ,                      | <ul> <li>1. Maklumat Calon</li> </ul> |                                                                                |                                                                 | 2. Kaedah Pe                    | embayaran              |             |
|------------------------|---------------------------------------|--------------------------------------------------------------------------------|-----------------------------------------------------------------|---------------------------------|------------------------|-------------|
| Nama Penuh Calon       | No Kad Pengenalan                     | / No. Passport / Kad Kuasa.                                                    | Kewarganegaraan                                                 | Negara                          | Tarikh Tamat           | Jumlah (RM) |
| MOHAMAD ILHAM BIN ADIL | 910405085214                          |                                                                                | MALAYSIAN                                                       | MALAYSIA                        | 31 Dec 2022            | 50.00       |
|                        | Kaedah Pembayaran<br>Captcha          | 10<br>• VISA (Kredit Kad)<br>• FPX (Individu)<br>• FPX (Korporat)<br>j90xHE    | 11                                                              |                                 |                        | 9           |
|                        |                                       | Notis<br>» Limit pembayaran FPX individu a<br>» Maklumat lanjut berkenaan perl | adalah RM 30,000.00 dan limit<br>khidmatan FPX, sila layari Lan | : pembayaran ko<br>nan web FPX. | rporat adalah RM 1, 00 | 0, 000.00   |
|                        |                                       | Sebelum Hantar 12                                                              |                                                                 |                                 |                        |             |

- 9. Semak butiran yang telah dimasukkan
- 10. Pilih pilihan Pembayaran (Kad Kredit atau FPX)
- 11. Masukkan Captcha
- 12. Klik butang Hantar
- \*\* Nota: Teruskan proses pembayaran sehingga baucar anda berjaya diterima

Selepas berjaya/selesai transaksi pembayaran dalam talian anda, anda akan dapat melihat maklumat transaksi anda dan mencetak baucar anda:

| Transaction Information                | l.                       |
|----------------------------------------|--------------------------|
| * Please print out the receipt for you | ur reference             |
| Transaction Status                     | : Successful             |
| Transaction Date                       | : Oct 15 2021 1:25PM     |
| Transaction ID.                        | : 145                    |
| Authorization ID                       | : 066928 13              |
| Receipt                                | : SEMS/2021/0000045      |
| Voucher No                             | : 11-000021              |
| Candidate's Full Name                  | : Mohamad Ilham Bin Adil |
| IC No / Passport No / Kad Kuasa        | : 790527032345           |
| Nationality                            | : Malaysian              |
| Country                                | : Malaysia               |
| Total Amount                           | : RM50.00                |

13. Semak butiran transaksi anda

14. Klik Cetak Baucar untuk mencetak baucar peperiksaan anda

15

\*

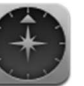

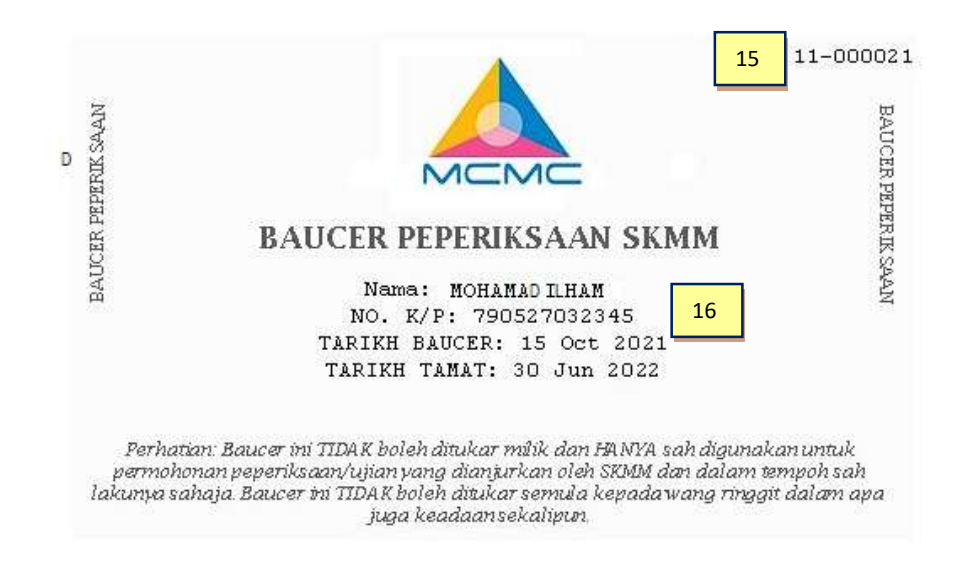

- 15. Baucar Peperiksaan No
- 16. Butiran Baucar Peperiksaan.

\*\* Catatan:

- i. Anda hanya boleh membeli satu (1) baucar pada satu masa. Anda boleh membeli baucar lain jika anda telah menggunakan baucar sedia ada untuk peperiksaan.
- ii. Baucar anda sah sehingga 1 tahun. Anda boleh merujuk jadual di bawah untuk menentukan tempoh sah baucar anda.

| Tarikh Dibeli         | Tarikh Luput                    |
|-----------------------|---------------------------------|
| 1 Januari – 30 Jun    | 31 Disember (tahun sama dibeli) |
| 1 Julai – 31 Disember | 30 Jun (tahun berikut)          |

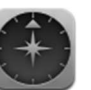

### Permohonan Peperiksaan

Terdapat 2 jenis peperiksaan iaitu peperiksaan manual (RAE dan CW) dan Peperiksaan Dalam Talian (ORAE dan OCW. Untuk memohon peperiksaan manual, anda perlu mengikuti langkah berikut:

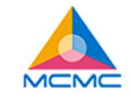

UTAMA MAKLUMAT PEPERIKSAAN BELI BAUCER PERMOHONAN PEPERIKSAAN SEMAK STATUS TARIK DIRI Permohonan Peperiksaan

Langkah 1: Pilih peperiksaan yang tersedia

| Siri<br>Peperiksaan | Jenis Peperiksaan                                                               | Tarikh & Masa<br>Peperiksaan | Tarikh Tutup<br>Permohonan | Region                 | Lokasi<br>Peperiksaan | Jumlah<br>Tempat<br>Duduk | Kekosongan | Kekosongan<br>Senarai<br>Menunggu | Select<br>Exam |
|---------------------|---------------------------------------------------------------------------------|------------------------------|----------------------------|------------------------|-----------------------|---------------------------|------------|-----------------------------------|----------------|
| 032                 | 032 Peperiksaan Radio 2022 April 6  <br>Amatur 9.00 AM<br>Berkomputer<br>(ORAE) | 2022 April 4                 | CENTRAL<br>REGION          | SEMENYIH<br>(SELANGOR) | 4                     | 4                         | 2          | 0                                 |                |
|                     |                                                                                 | (ORAE)                       |                            | EASTERN<br>REGION      | PEKAN<br>(SELANGOR)   | 4                         | 4          | 2                                 | 0              |

| Siri<br>Peperiksaan | Jenis<br>Peperiksaan        | Tarikh & Masa<br>Peperiksaan | Tarikh Tutup<br>Permohonan | Region            | Lokasi<br>Peperiksaan               | Jumlah<br>Tempat<br>Duduk | Kekosongan   | Kekosongan<br>Senarai<br>Menunggu | Select<br>Exam |
|---------------------|-----------------------------|------------------------------|----------------------------|-------------------|-------------------------------------|---------------------------|--------------|-----------------------------------|----------------|
| 7                   | Peperiksaan<br>Radio Amatur | 2022 April 8  <br>10.30 AM   | 2022 April 5               | CENTRAL<br>REGION | PUTRAJAYA<br>(WP PUTRAJAYA)         |                           | Tidak Berken | aan                               | 0              |
|                     | (KAE)                       |                              |                            | EASTERN<br>REGION | KUALA<br>TERENGGANU<br>(TERENGGANU) |                           | Tidak Berken | aan                               | 0              |

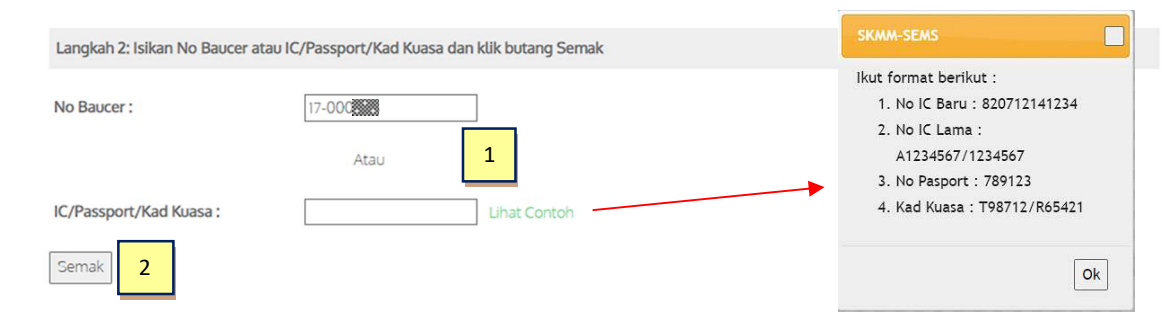

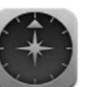

- 1. Masukkan No Baucar atau Masukkan No IC/Pasport/Kad Kuasa anda (Gunakan pilihan ini jika anda kehilangan slip baucar anda)
- 2. Klik butang SEMAK untuk menyemak status
- \*\* Nota: Anda tidak akan boleh memohon peperiksaan jika,
- i. No Baucar anda tidak sah atau;
- ii. Anda telah pun mendaftar untuk peperiksaan

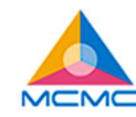

UTAMA MAKLUMAT PEPERIKSAAN BELI BAUCER PERMOHONAN PEPERIKSAAN SEMAK STATUS TARIK DIRI

### Permohonan Peperiksaan

| Jenis Peperiksaan :     | Peperiksaan Radio Amatur Berkomputer (ORAE) |
|-------------------------|---------------------------------------------|
| No Baucer :             | 17-00                                       |
| Nama Penuh Pemohon :    | MOHD AZHAR BIN                              |
| Jenis Pengenalan Diri : | MYKAD 3                                     |
| IC/Pasport/Kad Kuasa :  | 84040                                       |
| Baucer Sah Dari :       | 2017 Jan 5                                  |
| Baucer Sah Hingga :     | 2022 Dis 31                                 |
| Batal Teruskan 4        |                                             |

- 3. Semak butang butiran maklumat baucar anda
- 4. Klik **TERUSKAN** untuk meneruskan permohonan anda atau **BATAL** untuk kembali ke halaman sebelumnya

### Borang Permohonan Peperiksaan Untuk Peperiksaan Radio Amatur Berkomputer (ORAE)

| Siri<br>Peperiksaan | Jenis<br>Peperiksaan                                    | Tarikh &<br>Masa<br>Peperiksaan | Tarikh Tutup<br>Permohonan | Wilayah           | Lokasi<br>Peperiksaan                   | Jumlah<br>Tempat<br>Duduk | Kekosongan | Kekosongan<br>Senarai<br>Menunggu |   |
|---------------------|---------------------------------------------------------|---------------------------------|----------------------------|-------------------|-----------------------------------------|---------------------------|------------|-----------------------------------|---|
| 082                 | Peperiksaan<br>Radio<br>Amatur<br>Berkomputer<br>(ORAE) | 2022 April<br>13   10.00<br>AM  | 2022 April 6               | CENTRAL<br>REGION | KUALA<br>LUMPUR<br>(WP KUALA<br>LUMPUR) | 4                         | 4          | 2                                 | 5 |

| No Baucer :                      | 17-000043                  |
|----------------------------------|----------------------------|
| Nama Penuh Pemohon :             | MOHD AZHAR BIN CHE GHAZALI |
| Jenis Pengenalan Diri :          | MYKAD                      |
| IC/Pasport/Kad Kuasa :           | 840405025911 6             |
| Warganegara :                    | MALAYSIAN                  |
| Negara :                         | MALAYSIA                   |
| Jantina :                        | MALE                       |
| Tarikh Lahir * :                 | 05/04/1984                 |
| Umur pada tarikh peperiksaan * : | 38 8                       |
| Alamat * :                       |                            |
|                                  |                            |
| Negeri * :                       | Please Choose V 10         |
| Bandar *:                        | 11                         |
| Poskod *:                        | 12                         |

**\***)

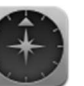

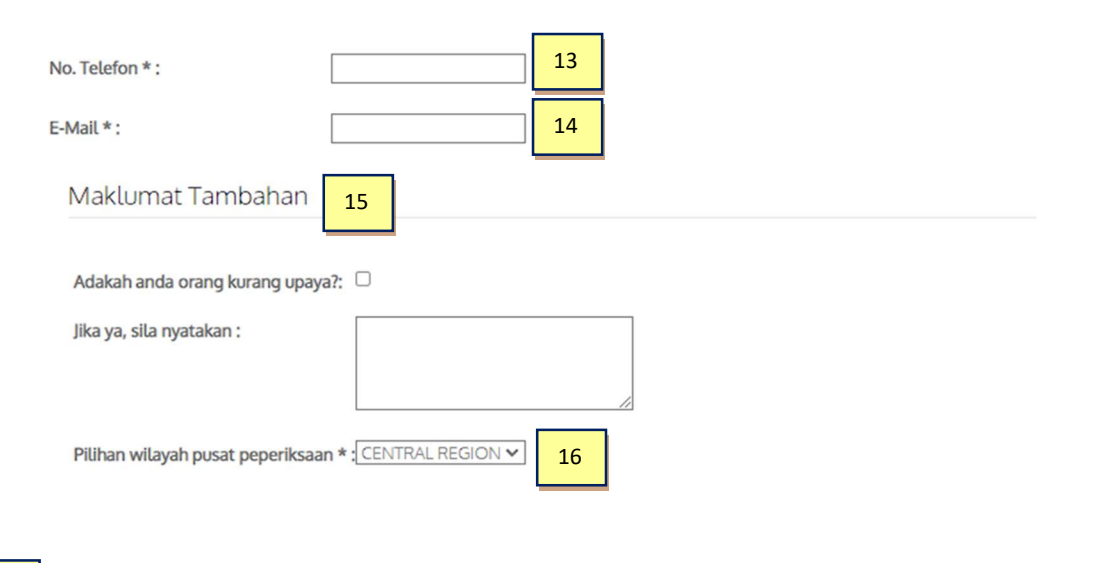

17 DDi sini saya mengakui bahawa maklumat yang diberikan di atas adalah lengkap dan betul. Saya juga mengakui bahawa saya telah membaca, memahami dan bersetuju dengan terma dan syarat yang dinyatakan dalam permohonan ini

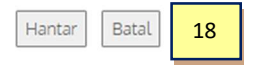

- 5. Maklumat Peperiksaan
- 6. Maklumat Pemohon
- 7. Pilih Tarikh Lahir
- 8. Umur pada Tarikh Peperiksaan akan diisi secara automatik dari Tarikh Lahir yang dimasukkan
- 9. Masukkan Alamat surat-menyurat anda
- 10. Pilih Negeri
- 11. Masuk ke Bandar
- 12. Masukkan Poskod
- 13. Masukkan No Telefon
- 14. Masukkan Alamat E-mel
- 15. Masukkan sebarang Maklumat Tambahan, jika ada
- 16. Pilih Pusat Peperiksaan Pilihan anda (Wilayah)
- 17. Klik pada kotak pilihan untuk bersetuju dengan Terma & Syarat
- 18. Klik pada butang HANTAR untuk meneruskan atau butang BATAL untuk kembali ke laman utama SEMS

\*\* Nota: Jika semua maklumat anda memenuhi kriteria untuk peperiksaan terpilih yang anda mohon, anda akan dapat meneruskan permohonan anda. Sila baca dan fahami dengan teliti Peraturan & Peraturan untuk setiap peperiksaan

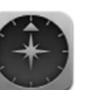

|                                                                         | UTAMA MAR                           | KLUMAT PEPERIKSAAN              | BELI BAUCER       | PERMOHONAN PEPERIKSAAN          | SEMAK STATUS        | TARIK DIRI    |
|-------------------------------------------------------------------------|-------------------------------------|---------------------------------|-------------------|---------------------------------|---------------------|---------------|
|                                                                         |                                     |                                 |                   |                                 |                     |               |
| Terima kasih kerana memohon.                                            |                                     |                                 |                   |                                 |                     |               |
| No permohonan anda adalah OR202                                         | 2 <b>2-032-0001</b> . Not           | ifikasi telah dihantar ke a     | lamat e-mel anda  | untuk rujukan.                  |                     |               |
| Sila layari laman web portal kami sel<br>mel pada sems.admin@cmc.gov.my | epas tarikh tutup<br>untuk maklumat | permohonan untuk men<br>lanjut. | yemak status pern | nohonan anda atau anda boleh hu | bungi pentadbir kan | ni melalui e- |
| Kembali Ke Menu Utama 20                                                |                                     |                                 |                   |                                 |                     |               |

- 19. Untuk Permohonan yang berjaya, anda akan dipaparkan No Permohonan anda
- 20. Klik pada butang **KEMBALI KE MENU UTAMA** untuk kembali ke laman utama SEMS

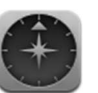

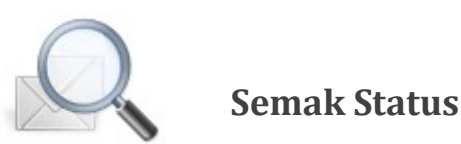

Dengan SEMS, anda akan mempunyai keupayaan untuk menyemak Status Permohonan anda dalam talian dari Portal SEMS. Di sini, anda boleh menyemak:

#### I. Status Permohonan Peperiksaan

Kemas kini status permohonan peperiksaan anda biasanya akan mengambil masa 2 – 4 minggu selepas tarikh tutup permohonan peperiksaan.

#### II. Keputusan Peperiksaan

Setelah keputusan peperiksaan tersedia, anda juga boleh menyemak keputusan peperiksaan anda, secara dalam talian.

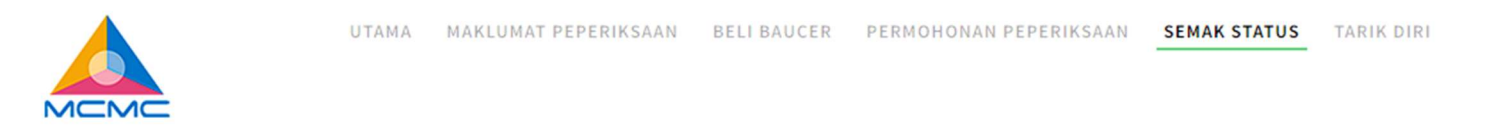

### Semak Status

Sila masukkan No IC, Pasport atau Kad Kuasa. Sistem akan menyemak status pendaftaran peperiksaan anda dan keputusan peperiksaan anda, jika ada.

| Jenis Peperiksaan :                   | Sila Pilih                | ~ | 1 |
|---------------------------------------|---------------------------|---|---|
| Kad Pengenalan/Pasport/Kad Kuasa<br>: | Lihat Contoh 2<br>Semak 3 |   |   |

- 1. Pilih Jenis Peperiksaan
- 2. Masukkan No Pengenalan anda (Kad Pengenalan/Pasport/Kad Kuasa)
- 3. Klik pada butang SEMAK untuk melihat/menyemak status peperiksaan anda

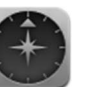

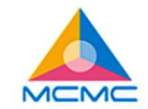

UTAMA MAKLUMAT PEPERIKSAAN BELI BAUCER PERMOHONAN PEPERIKSAAN SEMAK STATUS TARIK DIRI

### Permohonan Peperiksaan

| Nama Penuh Pemohon :    | MOHD AZHAR BIN (                             |  |  |
|-------------------------|----------------------------------------------|--|--|
| IC/Passport/Kad Kuasa : | 84040                                        |  |  |
| Alamat :                | JALAN 1<br>56100 , AMPANG<br>WP KUALA LUMPUR |  |  |
| No Permohonan :         | OR2022-032-0001                              |  |  |
| Siri Peperiksaan :      | 032                                          |  |  |

4. Maklumat Aplikasi Asas anda akan dipaparkan di sini

# Ŧ

### Permohonan Peperiksaan

| Status :                     | APPROVED                                                                                |
|------------------------------|-----------------------------------------------------------------------------------------|
| No. Index :                  | AA001                                                                                   |
| Jenis Peperiksaan :          | ORAE 5                                                                                  |
| Tarikh & Waktu Peperiksaan : | 15 Mac 2022 , 10.00 AM                                                                  |
| Alamat :                     | PUSAT INTERNET 1MALAYSIA SEMENYIH<br>KAMPUNG PASIR BARU<br>43500 , SEMENYIH<br>SELANGOR |
| Cetak Slip Kemasukkan 6      |                                                                                         |

5. Permohonan Peperiksaan: Kemas kini status permohonan anda (BERDAFTAR, DILULUSKAN / DITOLAK).

\*\* Untuk semua permohonan yang diluluskan, anda akan diberikan butiran Alamat Pusat Peperiksaan dan anda boleh mencetak Slip Kemasukan Peperiksaan anda

6. Klik pada CETAK SLIP KEMASUKAN untuk mencetak slip kemasukan peperiksaan

| Keputusan Peperiksaan   |                    |
|-------------------------|--------------------|
|                         |                    |
| No. Index :             | AA001              |
| Keputusan Peperiksaan : | PASS 7             |
| No Siri AROC :          | ORAE2022-033-AA001 |
| Tarikh Tamat :          | 31 Mac 2022        |
|                         |                    |
| Cetak Slip Keputusan 8  |                    |

- 7. Keputusan Peperiksaan: Anda akan segera memberitahu status keputusan peperiksaan anda jika ia tersedia.
- 8. Klik pada CETAK SLIP KEPUTUSAN Peperiksaan untuk mencetak slip keputusan peperiksaan

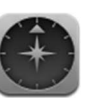

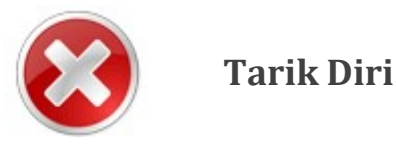

Anda juga akan mempunyai pilihan untuk menarik balik permohonan peperiksaan anda. Untuk melakukan ini, anda perlu memahami beberapa peraturan dan peraturan:

- I. Anda hanya boleh menarik balik permohonan anda sebelum Tarikh Tutup Permohonan
- II. Sebaik sahaja anda berjaya menarik balik permohonan anda, anda **TIDAK AKAN DAPAT** memohon untuk sesi peperiksaan yang sama sekali lagi. Anda boleh memohon untuk sesi peperiksaan seterusnya, dengan syarat baucar anda masih sah untuk digunakan.

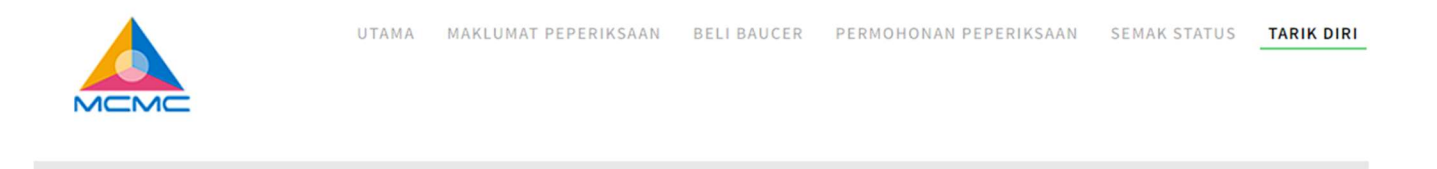

### Tarik Diri

Adalah dimaklumkan bahawa anda hanya boleh menarik balik permohonan anda sebelum tarikh tutup permohonan. Setelah menarik diri, anda hanya boleh memohon untuk peperiksaan yang akan datang sahaja. Sila masukkan No IC, Passport atau Kad Kuasa anda untuk mendapatkan maklumat permohonan anda.

| No Permohonan :         |            | 1              |
|-------------------------|------------|----------------|
|                         | Atau       |                |
| Jenis Peperiksaan :     | Sila Pilih | ~              |
| IC/Passport/Kad Kuasa : |            | Lihat Contoh 2 |
| Semak 3                 |            |                |

- 1. Sila baca pemberitahuan **Tarik Diri**
- 2. Masukkan No Permohonan anda atau pilih Jenis Peperiksaan anda & masukkan No Pengenalan anda
- 3. Klik pada butang SEMAK untuk meneruskan pengeluaran

Halaman pengesahan akan muncul dan anda akan dipaparkan dengan maklumat yang tersedia.

|                                | UTAMA MAKLUMAT         | F PEPERIKSAAN | BELI BAUCER      | PERMOHONAN PEPERIKSAAN | SEMAK STATUS | TARIK DIRI |
|--------------------------------|------------------------|---------------|------------------|------------------------|--------------|------------|
| Tarik Diri 4                   |                        |               |                  |                        |              |            |
| Nama Penuh Pemohon :           | MOHD AZHAR BIN CH      | IE GHAZALI    |                  |                        |              |            |
| Kad Pengenalan/Pasport/Kad Kua | isa : 840405025911     | SKMM-SEMS     |                  |                        |              |            |
| No Permohonan :                | OR2022-032-0001        | Anda pasti in | gin menarik diri | dari                   |              |            |
| Jenis Peperiksaan :            | ORAE                   | permohonan    | peperiksaan?     |                        |              |            |
| Tarikh & Waktu Peperiksaan :   | 06 April 2022 , 9.00 A | 6             | Ok               | Batal                  |              |            |
| Kembali 5 i                    |                        |               | /////            |                        |              |            |

- 4. Maklumat permohonan anda akan dipaparkan di sini
- 5. Klik pada butang **KEMBALI** untuk kembali ke halaman sebelumnya, atau klik pada butang **BATAL** untuk meneruskan TARIK DIRI anda.
- 6. Pemberitahuan pengesahan akan segera. Klik pada butang **OK** untuk meneruskan atau **BATAL** untuk membatalkan proses.